# 使ってみよう GIS -QGIS による人口分布の可視化-

長谷川 大輔, 渡部 大輔

近年,地理空間データを総合的に管理・加工したうえで,視覚的に表示し,高度な分析や迅速な判断を可能にす る地理情報システム (GIS) に関するソフトウェアが数多く開発されている.しかし,実際の現場で地理空間デー タを利用しようとすると,そもそもどのようなデータが整備されているのか,どうやってそのデータを入手する のかなど,最初から躓く場合も多い.本稿では実務や研究で地理空間データの利用を考えている方向けのイント ロダクションとして,国勢調査の人口データの入手から,フリーの GIS ソフト「QGIS」を使って地理空間デー タを可視化するまでの方法を解説する.

キーワード:地理情報システム,QGIS,地理空間データ

## 

# 1. はじめに

近年,全世界的なデジタル地図が整備され,その膨大 な地理空間データを効率的に管理することができるア プリケーションの開発が進んだ結果,位置情報を活用し たサービスが数多く提供されています.特に,Google Earth,Google Mapsといった地図サービスの普及は, それまで地図に触れたことがなかった世界中の人々の 生活を変えるほどにインパクトがありました [1].地理 空間データとは,属性情報と,座標,線分の長さ,面 積,図形形状といった幾何的な情報で構成され,その 活用には,球面である地球上の位置を誤差の少ない形 で平面(画面)に置き換える投影変換処理が重要とな ります.

本稿の主題である"地理情報システム"(Geographic Information System: GIS)は、そのような地理空間 データを総合的に管理・加工し、画面上に適切に表示 し、高度な分析や迅速な判断を可能にする技術です [2].

わが国において, GIS を活用できる人材育成のため に,大学における GIS に関する標準カリキュラム [3] の作成がなされるとともに,GIS 実習用の教材 [4] や いくつかの初学者向けの専門書 [5-8] が作成されてい ます.

はせがわ だいすけ 東京大学生産技術研究所 〒153-8505 東京都目黒区駒場 4-6-1 hasega60@iis.u-tokyo.ac.jp わたなべ だいすけ 東京海洋大学 〒135-8533 東京都江東区越中島 2-1-6 daisuke@kaiyodai.ac.jp さらに,高等学校における新たな必履修科目として, 2022 年 4 月に導入される予定である「地理総合」に おいて,GIS を用いた実践的な教育が含められていま す.このように,今後は高等教育のみならず,初等中 等教育における GIS の利活用が進められることが期待 されています [9,10].

GIS を用いることは、非常にざっくりと言えば、「丸 い地球を平らにする」ことと言えます、つまり、地理 空間データを二次元平面や三次元空間での位置座標に 変換し、画面上に投影することで、コンピュータで解 析・可視化可能な定量的データとなり, OR の研究領域 へと持ち込むことが可能になります.具体的には、施 設配置問題や巡回セールスマン問題、配送計画問題な どのさまざまな空間的な意思決定問題に対して、モデ ルの入力データや分析のための可視化に、位置や距離 など地理空間データが多く用いられています. これま でに、プログラミングにより地理空間データを処理す る方法 [11] が紹介されていますが、ここ数年で急速に フリーの GIS ソフトの機能が向上したことや地理空間 に関するオープンデータの提供が急速に広まったこと から、これまで以上に設備面や費用面で GIS に対する 敷居が低くなったと考えられます.

そこで本稿では、オープンデータとなっている地理 空間データの入手から、GIS のフリーソフトウェアと して代表的である QGIS を対象に、インストールや環 境構築、分析に必要なデータの取得といった、オリジ ナルの地図の作成に関する具体的な手順までを、GIS ソフト初学者向けに説明します.

# 2. QGIS の利用方法

本節では QGIS の利用方法について, インストール方 法から地図作成を行うための環境設定まで説明します.

# 2.1 インストールと起動

QGIS のダウンロードサイト [12] より, OS に応じ たインストーラーをダウンロードし, インストールを 実行します. このとき, 長期リリース版 (執筆時点で は Version 3.16)の入手を推奨します. なお, QGIS は Git リポジトリ [13] も公開されたオープンソース ソフトウェアであり, インストーラーを介さない導入, ライブラリのみの導入も可能です. インストール完了 後, スタートメニュー (mac 版の場合は Launchpad) から QGIS Desktop 3.16.xx を起動します. QGIS の 画面構成は図 1 に示すとおり, 表示やアイテムの選択 を行う地図ビューを中心に, 機能を選択するメニュー バーやツールバー, データの表示・表示順を制御する レイヤパネルなどがあります.

#### 2.2 環境設定

#### 2.2.1 ファイルの拡張子の表示

地理空間データでよく用いられる Shapefile は、複数 のファイルがセットとなっており、データの追加を行 う際には.shp ファイルを選択する必要があります.そ のため、以下の項目を確認して拡張子を表示させます.

- Windows10:エクスプローラの表示タブの「ファ イル名拡張子」にチェック
- macOS: Finderの環境設定,詳細タブから「すべてのファイル名拡張子を表示」にチェック

## 2.2.2 ベースマップの追加

地図作成時に背景としてベースマップを追加するこ とで,道路・鉄道や主要施設などの周辺地理を把握で きる地物を手軽に表示することができます.デフォル

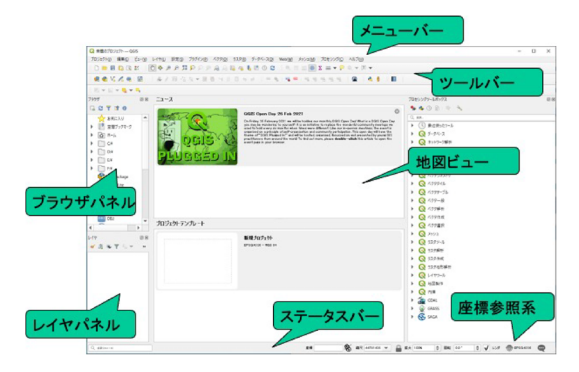

図1 QGIS の画面構成

トで OpenStreetMap が追加されていますが,国土地 理院より提供されているタイル地図を追加することが できます.

- ブラウザパネル [XYZ Tiles] 右クリック → [新し い接続] より,以下の情報を入力
- 名前:標準地図
- URL : https://cyberjapandata.gsi.go.jp/xyz/ std/{z}/{x}/{y}.png
- 最小ズームレベル:5
- 最大ズームレベル:18

これで,以後の操作で地理院地図を追加できます. そ の他,航空写真や起伏図など,地理院タイル一覧 [14] に 追加可能な地図が掲載されています. 追加後は [XYZ Tiles] から要素をダブルクリック,もしくはレイヤパ ネルにドラッグすることで表示することができます.

#### 2.2.3 プラグインの表示と追加

QGIS では, 公開された拡張機能を追加することが できます. ここでは, 任意地点の Google Street View を表示できる「Street View」を追加します.

- メニューバー [プラグイン]→[プラグインの管理 とインストール]を開く
- 2. 検索バーに "Street View" と入力
- 3. 表示される「StreetView」をインストール

実行するとツールバーにアイコンが追加されます. アイコンをクリックすることでマウスポインタが変わり,地図上をクリックすることでブラウザが立ち上がり. その位置の StreetView が表示されます.

# 3. 地理空間データの入手

#### 3.1 主なデータ形式

地理空間データとして流通している主なファイル形 式を表1に示します.地理空間データのデファクトス タンダードはESRI社が提唱したShapefileであり、こ れから紹介する取得先においても当形式での配布が多 く、もちろんQGISでも読み込み可能となっています. 注意点として、Shapefileは.shp、.shx、.dbf、(.prj)ファ イルが同じディレクトリにある必要があり、.shpファ イルだけ移動させると機能しなくなります.Shapefile の説明については本特集の薄井先生の記事[15]もご参 照ください.QGISではGeopackage形式が標準とし て推奨されています.その他、近年Webアプリケー ションとの親和性が高いXMLをベースとしたGML、 KML形式や、JSONをベースとしたGeoJSON形式 の普及が進んでいます.

表1 地理空間データの種類

| 名称         | 拡張子                      | 特徴                                                              |
|------------|--------------------------|-----------------------------------------------------------------|
| Shapefile  | .shp, .shx<br>.dbf, .prj | 地理空間データの一般的な形式<br>で,複数ファイルで利用<br>属性名長,容量に制約あり<br>QGIS でのデフォルト形式 |
| Geopackage | .gpkg                    | QGIS のレイヤスタイルも保<br>存できる                                         |
| KML        | .kml                     | XML 形式を拡張した, Google<br>Earth のデフォルト形式                           |
| GeoJSON    | .geojson                 | JSON 形式を拡張, アプリケー<br>ション開発と親和性が高い                               |
| GeoTiff    | .tiff                    | TIFF 形式に空間参照情報が付<br>与されたもので,航空写真など<br>のラスターデータで活用               |

出典:筆者作成

#### 3.2 データの主な取得先

QGIS には地理空間データそのものは付属しておら ず,流通しているデータを入手する必要があります. 主要な入手先と、取得できるデータの特徴を表2に示 します.政府統計の窓口では、国勢調査の人口データ をはじめ、さまざまな統計データを取得することが可 能です. トップページ「地図」をクリックすると統計 データと境界データのダウンロードができます.国土 数値情報では土地利用、地形、公共施設などのさまざ まな GIS データを Shapefile 形式, GeoJSON 形式で 入手することが可能です.ただし、ダウンロードする 際には規約や属性,座標系の定義を確認してください. 基盤地図情報では建築物、測量基準点といった国土地 理院発行の地図に掲載されている地物情報, 10 m, 5 m メッシュの精緻な標高データ (DEM) もダウンロード 可能です。G 空間情報センターでは産官学さまざまな オープン・有償データが取得可能で、人流データや建 築物の 3D モデリングデータなどが公開されているの が特徴となっています、その他、海外のデータについ ても米国の詳細なセンサスデータや、人口分布のラス ターデータなど、多様なデータを入手することが可能 です

## 3.3 国勢調査・人口データの取得

本節では国勢調査の人口データを取得する例として 東京都の町丁目の境界データ,町丁目別・5歳階級別 人口データを入手する方法を説明します.なお,ダウ ンロード先は執筆当時(2021年7月)に確認したも のになります.

#### 3.3.1 境界データのダウンロード

図形情報を含んだ境界データをダウンロードします. 政府統計の総合窓口の Web ページ [16] に行き,"地

表2 地理空間データの主な入手先

| 地域 | 入手先                                                                           | 入手可能データ                                                                                                    |
|----|-------------------------------------------------------------------------------|----------------------------------------------------------------------------------------------------|
| 日本 | 政府統計の総合<br>窓口 [16]                                                            | 国勢調査の人口データ,各種<br>センサスデータ                                                                                         |
|    | 国土数値情報 [17]                                                                   | 土地利用, 地形, 公共施設な<br>どの様々な GIS データ                                                                                 |
|    | 基盤地図情報 [18]                                                                   | 建築物, 測量基準点地物情報,<br>標高データ (DEM)                                                                                   |
|    | G 空間情報セン<br>ター [19]                                                           | 産官学で公開された人流・建<br>築物等のオープンデータ                                                                                     |
| 世界 | 米国国勢調査局<br>(US Census<br>Bureau)[20]<br>Natural Earth<br>[21]<br>Global Human | 人口(国勢調査), Amer-<br>ican Community Survey<br>(ACS), Economic Census<br>交通,境界,都市,海洋・河<br>川など<br>全世界の250 m, 1 km メッ |
|    | Settlement<br>Layer[22]                                                       | シュ単位の推定人口                                                                                                    |

出典:朝日ら [8] を基に筆者作成

図(統計 GIS)"→"境界データダウンロード"にア クセスします.ここで,境界一覧で小地域(町丁目) 単位とメッシュ単位を選択できるので,"小地域"→ "国勢調査"→"2015 年"→"小地域(町丁・字等別) (JGD2000)"と選択します.なお,メッシュデータの ダウンロードは標準地域メッシュコードでの選択とな るので,確認ページ[23]などで入手先のメッシュコー ドを確認しておく必要があります.

データ形式一覧のページでは、測地系(緯度経度・ 平面直角)と形式(Shapefile・KML・GML)が選択 できます. ここでは"世界測地系緯度経度・Shapefile" を選択し、"13 東京都"よりダウンロードします. な お、東京都以外のデータをダウンロードする際はここ で別の地域を選択してください.

## 3.3.2 統計データのダウンロード

統計情報をもつテーブルデータをダウンロードしま す.ここでは、町丁目別・5歳階級別人口データを入手 します.境界データと同様に、政府統計の総合窓口の Web ページ [16] に行き、ダウンロードした境界デー タと同じ年度・場所を選択するように選択します."地 図(統計 GIS)" → "統計データダウンロード" → "国 勢調査" → "2015 年" → "小地域(町丁・字等別)" を選択します.境界データには総人口と総世帯数は含 まれていますが、年齢別の人口は含まれていないので、 "年齢(5歳階級、4 区分)別、男女別人口"を選択し、 東京都のデータをダウンロードします.ここで、統計 データの定義書も併せてダウンロードし、追加対象の 属性定義を確認します.

# 4. 人口コロプレスマップの作成

本節ではダウンロードした国勢調査データを,QGIS を使って可視化していきます.今回は,人口の多寡で 町丁目を塗り分けた地図(=人口コロプレスマップ)を 作成します.例として東京都江東区を対象に作業を進 めます.

#### 4.1 実行環境の整備

実行前に,作業用のフォルダを作成し,その中にダ ウンロードした zip ファイルを入れるデータフォルダ を作成します.前述のとおり Shapefile が複数ファイ ルで構成され,さらに処理にあたって多くの中間ファ イルが作成されるため,ファイルの散在を防ぐためで す.また,プロジェクトファイルにはデータの参照情 報が記録されるため,ファイル単体で移動させてしま うとデータを参照できなくなるため注意が必要です.

フォルダを整理したら QGIS を起動し, メニューバー [プロジェクト]→[名前をつけて保存] より, 作業フォル ダに.qgz ファイルを保存してください.

# 4.2 データの追加と抽出

本節ではダウンロードした Shapefile 形式の境界デー タを追加します. 追加前にデータフォルダ内の zip ファ イルを解凍します

## 4.2.1 Shapefile の追加

レイヤパネルに h27ka13 レイヤ,標準地図レイヤを 追加し,地図を表示します.

- QGIS のメニューバー [レイヤ]→[レイヤの追加]→[ベクタレイヤの追加] を開きます
- 解凍された.shp ファイルを選択します (東京都の 場合は h27ka13.shp).
  - ほかの.dbfや.prjファイルを選択しないでください(拡張子の設定に関しては 2.1 節参照).
  - macOS/Linuxの場合は、文字化けを回避する ためにエンコーディングで "Shift-JIS"を選択 してください。
- [追加] で地図ビューに図形が表示され、レイヤパ ネルに "h27ka13" が追加されます。
- 4. ブラウザパネル [XYZ Tiles] から,「標準地図」 ベースマップレイヤを追加します.
- 背景用の地図が境界データの上に表示されるため、 レイヤパネルで境界データレイヤの順序を変更し てください。

# 4.2.2 データの抽出

追加した東京都のデータから,江東区のデータを抽 出します.属性テーブルで江東区を抽出できる属性を

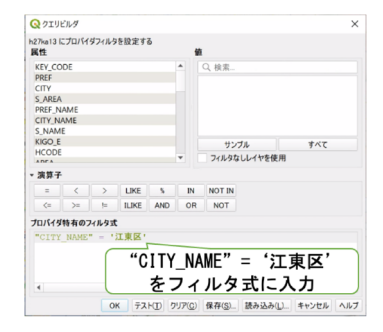

図2 フィルタの設定

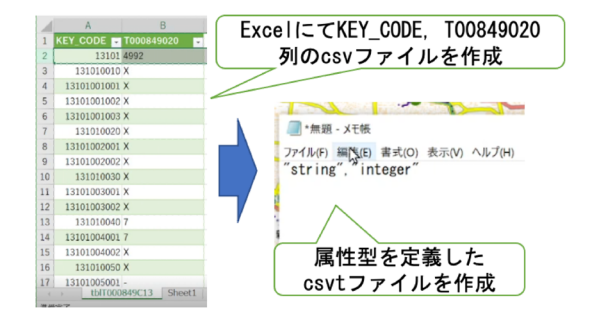

図3 テキストデータの形式と属性定義ファイル

確認した後、フィルタで抽出し、出力します(図2).

- "h27ka13" レイヤ右クリック [属性テーブル] よ り属性テーブルを開き, "CITY\_NAME" 列に "江東区"の値があることを確認します.
- "h27ka13"レイヤ右クリック [フィルタ] よりク エリビルダを表示します。
- フィルタ式に "CITY\_NAME" = '江東区' を入 力し, [テスト] でフィルタの仮実行を行います.
- 4. 件数が表示されたら [OK] で確定します.
- "h27ka13" レイヤ右クリック [エクスポート][地 物の保存] より, 江東区のみのデータ "h27\_koto" をデータフォルダに出力します.
- 不要となる "h27ka13" はレイヤパネルより削除, もしくは非表示にします.

#### 4.3 統計データの整形と追加

次に,統計データの追加を行います.ただし,ダウ ンロードしたそのままのデータでは追加および加工が 困難となるため,取り込み前に Excel を用いた加工を 行います.また,カラム定義ファイルを作成したうえ で QGIS に追加します.

#### 4.3.1 テキストデータの整形

Excel で以下の作業を進めます.

Excel で [データ] タブ [テキストまたは CSV から] より,ダウンロードした年齢別人口データを

開きます(今回の場合はtblT000849C13.txt).

- 結合キーとなる市町村コード "KEY\_CODE"と、 総数 75 歳以上人口 "T000849020"の2列のみ で、2 行目を削除したテーブルを作成します。
- テーブルを csv 形式で保存します (ここでは "pop2015\_over75.csv" とします).

## 4.3.2 カラム定義ファイルの作成

先ほどの csv データをそのまま読み込むと,格納さ れたデータの形式上,人口データが文字列として認識 されるため,属性型を定義した.csvt ファイルを作成し ます.このとき,データ結合に用いる属性の型も統一 する必要があるため,QGIS で確認します(図 3).

- QGIS で "h27\_koto" のプロパティ [属性] を開き, 結合に用いる市町村コード "KEY\_CODE" の属 性型が "string" であることを確認します.
- 2. メモ帳などのテキストエディタを開きます.
- pop2015\_over75.csv の属性 ["KEY\_CODE", "T000849020"] で定義したい属性型, "string", "integer"と型を記載します.
- csv ファイル名と同じ名称の "pop2015\_over75. csvt"を csv と同じフォルダに保存します.

4.3.3 データの追加と結合

先ほどの csv データを QGIS に追加し,境界データ に結合します.

- メニューバー [レイヤ]→[レイヤの追加]→[CSV テキストファイル] より、作成した csv ファイル "pop2015\_over75.csv" を選択します
- ジオメトリ定義で"ジオメトリなし"を選択して、 レイヤに追加します.
- "h27\_koto"レイヤ右クリック [プロパティ]の, [テーブル結合]より,追加した csv ファイルを KEY\_CODE 属性で結合します.属性テーブル に 75 歳以上人口 "T000849020" が追加されてい ます.

# 4.4 <u>座標系の</u>設定

プロジェクトの座標系を,緯度経度ベースの座標系 (地理座標系)から XY 座標に投影した座標系(投影 座標系)に変更し,画面表示を切り替えます.これは, 地理座標系のまま地図を出力すると,Y軸・緯度方向 につぶれた形になってしまうためです.座標系の設定 はデータソースの定義をよく確認し,適切に設定する 必要があります.座標系・投影法に関する詳細な説明 は[3,9],または本特集の薄井先生の記事[15]を御覧 ください.今回の設定方法は以下のとおりです.

- メニューバー [プロジェクト][プロパティ] から [座 標参照系],もしくは画面右下に表示されている EPSG コードの部分をクリックします.
- "EPSG:4612"が設定されていますので、 "JGD2000/Japan Plane Rectangular CS IX EPSG:2451"(平面直角座標系9系)に変更し ます。
- 画面右下の EPSG コードが 2451 になり、地図の 表示が変化します。
- 4.5 シンボルの設定

"h27\_koto" を人口で塗り分け, コロプレスマップを 作成します (図 4).

- "h27\_koto"レイヤ右クリック[プロパティ]の[シ ンボロジ][連続値による定義]を選択します.
- 値を "JINKO" に設定し、モード、クラスを変更 することで、各シンボルの閾値が変更されます。
   [OK] で地図に反映されます。
  - ここで値を"T000849020"に設定すれば75歳
    以上人口の分布が示されます。
  - モードでは各分類の要素量を均一にする等量分類や、閾値を等間隔にする等間隔分類などの分類方法の設定が可能です。

ここで,値が高い地域,低い地域の特徴を把握する ため,ベースマップを表示するようにレイヤの透過度

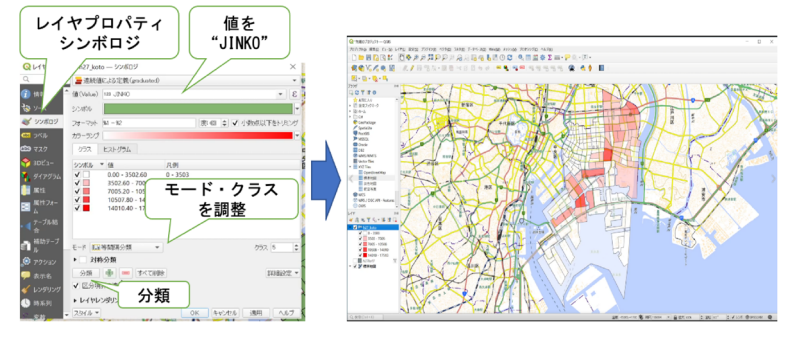

図4 シンボルの設定とコロプレスマップ

を変更します.

 "h27\_koto" レイヤ右クリック [プロパティ] の [シ ンボロジ][レイヤレンダリング] から透過度を調整 します.

4.6 ラベルの設定

各地物上に町丁目名などのラベルを表示することが できます.

- "h27\_koto"レイヤ右クリック[プロパティ]の[ラ ベル]より、値で表示したい属性を選択します.
- 2. 文字色・フォントサイズなどを調整し[OK] で地 図上に指定した属性値を表示することができます.
   ラベルはレイヤ右クリック [ラベル] で表示/非表示

# 4.7 印刷レイアウトの調整と出力

を切り替えることができます.

地図の表示要素が作成できましたら,凡例や方位な どを追加した印刷レイアウトを作成します(図 5).

- メニューバー [プロジェクト]→[新規印刷レイア ウト]より、レイアウト画面が開きます.
- 2. レイアウト画面のメニューバー [追加] から, 地図 を追加します. 画面上をドラッグするとボックス

が表示されるので、任意の大きさに設定します.

- 地図の表示はアイテム全体が表示される縮尺になります.位置や縮尺を変更する場合は、地図のアイテムプロパティの[地図のインタラクティブ操作]ボタンより、調整することが可能です.
- 同様に[追加]から、凡例、方位記号、スケール バー、ラベルを追加します。それぞれ大きさは地 図と同様にボックスにて調整が可能です。
- 5. 凡例のアイテムプロパティを開き,"自動更新"の チェックを外したうえで,不要要素(今回の場合 はベースマップの標準地図, h27ka13)を削除し ます.
- ラベルのアイテムプロパティより、地理院地図の クレジット [14] を記載します。
- 7. クレジットの表示位置,フォントサイズを調整し ます.
- 8. 印刷物の見た目が決定しましたら、[レイアウト][PDF 出力] より、PDF 出力画面を開きます.
- RDFメタデータのエクスポート」「ジオメトリ を簡略化したファイルを縮小」にチェックを入れ

Legend (凡例) の アイテムプロパティ

> 自動更新の ェックを外す

不要な要素を削除

MINES LA BRAN SARRES

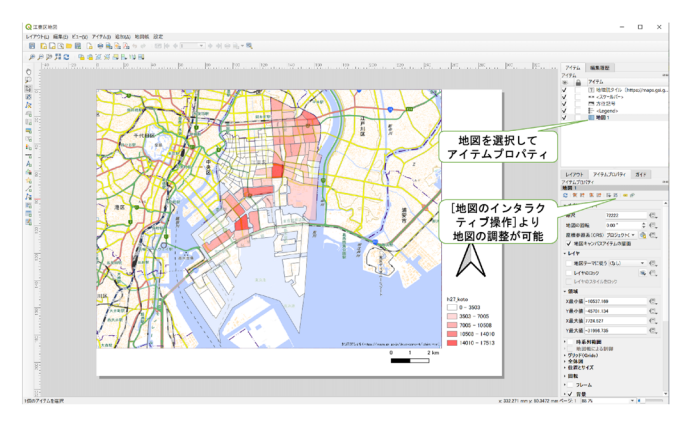

図5 印刷レイアウトの設定(左:地図,右:凡例)

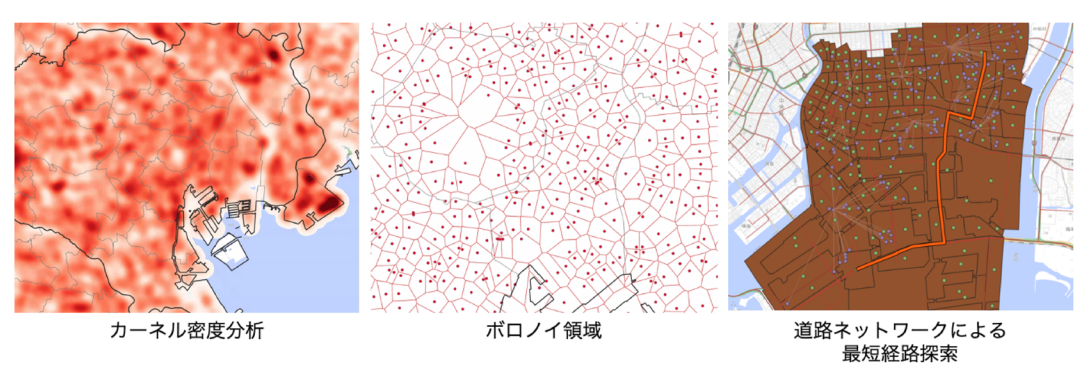

図6 QGIS を使った空間処理・演算例

て保存します.

最後に,印刷レイアウトを閉じて,地図画面でプロジェ クトを保存します.

## 5. おわりに

本稿では、地理空間データの入手方法とフリーの GIS ソフトウェア「QGIS」を用いた地図作成方法を説明し ました.今回紹介したのは機能の一部であり、QGIS には領域でのクリップやディゾルブといったジオプロ セシング処理、図6に示すカーネル密度分析やボロノ イ分析といった空間演算、距離行列の作成や道路ネッ トワークを使った経路探索などが標準で搭載されてい ます.

OR における GIS の利活用について関心をもった方 は、本機関誌における GIS ソフトウェアに関する紹介 論文 [10] や地理空間データに関する特集号 [11] をご 参照ください.

#### 参考文献

- ビル・キルデイ、大熊希美訳、『世界を変えた地図グーグル マップ誕生の軌跡 NEVER LOST AGAIN グーグルマッ プ誕生』, TAC 出版, 2018.
- [2] 国土地理院,「GISとは…」, http://www.gsi.go.jp/GIS/ whatisgis.html (2021 年 7 月 26 日閲覧)
- [3] 浅見泰司,貞広幸雄他(編),『地理情報科学—GIS スタンダードー』,古今書院,2015.
- [4] 山内啓之,小口高,早川裕弌,瀬戸寿一, "GIS の標準コ アカリキュラムと知識体系を踏まえた実習用オープン教材 の開発と評価," E-journal GEO, 14, pp. 288–295, 2019.
- [5] 河端瑞貴,『経済・政策分析のための GIS 入門 1-基礎-』, 古今書院, 2018.
- [6] 河端瑞貴(編),『経済・政策分析のための GIS 入門 2-空間統計ツールと応用-」,古今書院, 2018.
- [7] 喜多耕一,『業務で使う QGIS ver.3 完全使いこなしガイ ド』, 全国林業改良普及協会, 2019.

- [8] 朝日孝輔,大友翔一,水谷貴行,山手規裕、『[オープン データ+QGIS] 統計・防災・環境情報がひと目でわかる地 図の作り方 改訂新版』,技術評論社,2019.
- [9] 貞広幸雄,山田育穂,石井儀光(編),『空間解析入門』,朝 倉書店, 2018.
- [10] 渡部大輔, "OR のための地理情報システム (GIS) ソフトウェア入門,"オペレーションズ・リサーチ:経営の科学, 65, pp. 226-231, 2020.
- [11] 鳥海重喜(編), "特集 使ってみよう空間データ/時空間データ,"オペレーションズ・リサーチ:経営の科学, 58, pp. 4-36, 2013.
- [12] QGIS,「QGIS ダウンロードサイト」, https://qgis.org/ ja/site/forusers/download.html(2021 年7月 26 日閲覧)
- [13] GitHub, GitHub-QGIS, https://github.com/qgis(2021 年 7 月 26 日閲覧)
- [14] 国土地理院,「地理院タイル一覧」, https://maps.gsi.go. jp/development/ichiran.html(2021 年 7 月 26 日閲覧)
- [15] 薄井宏行, "GIS とは何か―仕組み・特徴・使いこなし方―," オペレーションズ・リサーチ:経営の科学, 66, pp. 793–799, 2021.
- [16] 総務省統計局,「政府統計の総合窓口」, https://www. e-stat.go.jp/(2021 年 7 月 26 日閲覧)
- [17] 国土交通省、「国土数値情報ダウンロードサービス」、
  https://nlftp.mlit.go.jp/ksj/(2021 年 7 月 26 日閲覧)
- [18] 国土地理院、「基盤地図情報ダウンロードサービス」、 https://fgd.gsi.go.jp/download/menu.php (2021 年 7月 26 日閲覧)
- [19] 一般社団法人社会基盤情報推進協議会、「G 空間情報センター」, https://www.geospatial.jp/gp\_front/(2021 年7月26日閲覧)
- [20] United States Geological Survey, GISData, https:// www.usgs.gov/products/data-and-tools/overview (2021 年 7 月 26 日閲覧)
- [21] Natural Earth, http://www.naturalearthdata.com/ (2021 年 7 月 26 日閲覧)
- [22] European Commission, GHSL-Global Human Settlement Layer, https://ghsl.jrc.ec.europa.eu/ghs\_pop. php (2021 年 7 月 26 日閲覧)
- [23] 地図上で標準地域メッシュを確認するページ, http:// www.gis-tool.com/mapview/areameshmap.html
   (2021 年 7 月 26 日閲覧)